| Ca'Foscari<br>School for<br>International<br>Education | Online Placement Test                                                                                                    |       |
|--------------------------------------------------------|----------------------------------------------------------------------------------------------------|-------|
|                                                        | You can complete the placement test through an easy 3-step procedure.<br>STEP 1: CLA REGISTRATION                                                                  |       |
| • Register on the                                      | CLA online platform <u>http://claonline.unive.it</u> :                                                                                                    |       |
| Università<br>Ca'Foscari<br>Venezia                    | ClaOnline                                                                                                    |       |
| Centro Linguistico<br>di Ateneo<br>Home                |                                                                                                    | Login |
| Welcome                                                | Welcome                                                                                                    |       |
|                                                        | Welcome to Cla Online.<br>If you already have a matricola (registration number) and password of C.L.A. <u>Access services</u><br>If you are a new user <u>frod</u> |       |
| Recupera Password                                      | If you are a new door circle. A but do not have a provinced Obtain encoded of the                                                                                  |       |

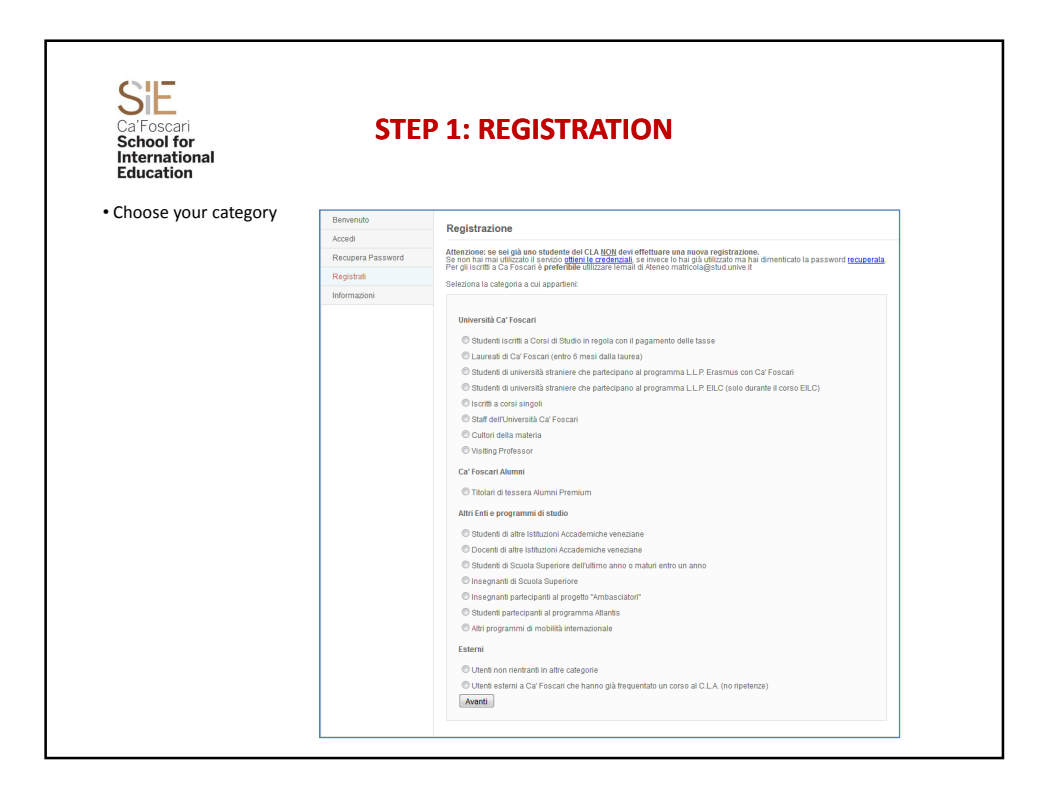

| Ca'Foscari<br>School for<br>International<br>Education | STEP 1: REGISTRATION                                                                                                    |
|--------------------------------------------------------|----------------------------------------------------------------------------------------------------|
| Enter in your personal details                         | Enrolment                                                                                                    |
|                                                        | Fill in the fields below                                                                                                    |
|                                                        | Name *:         Surname *:         Matricala Università :         E-Mali *:         Be::         M         Country *:         [Select one]         Clip *:         Address *:         Country *:         CAP (post code) *:         Country.t/cfsie       cfsie@unive.it |
|                                                        |                                                                                                    |

| Ca'Foscari STEP 1<br>School for International<br>Education                                                                                                    | STEP 1: REGISTRATION                                                                                                    |  |  |
|----------------------------------------------------------------------------------------------------|----------------------------------------------------------------------------------------------------|--|--|
| Make sure you accept the privacy terms and                                                                                                    | conditions                                                                                                    |  |  |
| If you are a non-EU student, please declare that you have a valid visa (either student, work, or tourist) and<br>a "permesso/carta di soggiorno" (permission to stay) by ticking the "I accept" option. NB: your visa and<br>permission to stay must be valid at the time your course starts. |                                                                                                    |  |  |
|                                                                                                    | Privacy terms and conditions :                                                                                                    |  |  |
|                                                                                                    | The User agrees that the Language Centre of the University Ca<br>Foscari, Venice (now Centro Linguistico di Aleneo) treats your<br>personal information in order to perform the related services to the<br>request.<br>The user is informed that according to Art. 13, Law 675/96, has the<br>right to know the existence of processing of personal data that may<br>concern, to be informed about the purposes of treatment and |  |  |
|                                                                                                    | I accept Privacy terms and conditions Compulsory documents for non E.U. students :                                                                                                    |  |  |
| Video Tutorial [IT] for registering on<br>the ClaOnline platform:<br>www.youtube.com/watch?v=4kkbxhsOpO4                                                                                                    | As a student from a non E.U. country, I declare that I have a<br>student's/work/tourist visa, and permesso/carta di soggiomo<br>(permission to stay) valid at the beginning of the courses.                                                                                                    |  |  |
|                                                                                                    | l accept                                                                                                    |  |  |

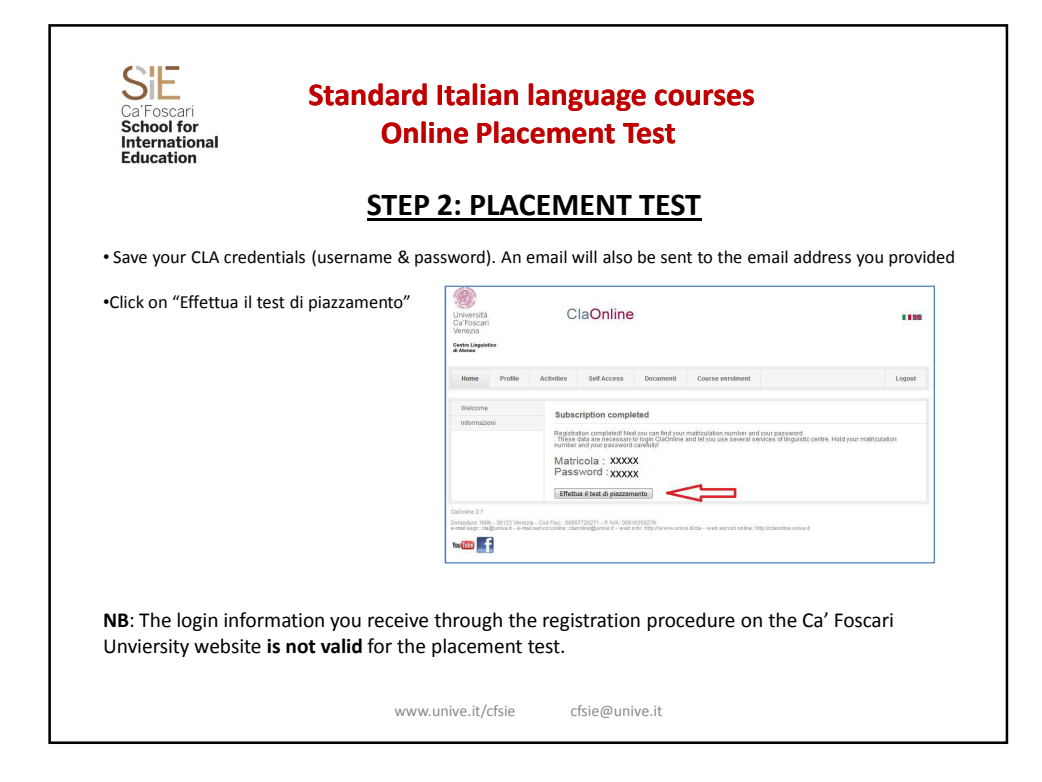

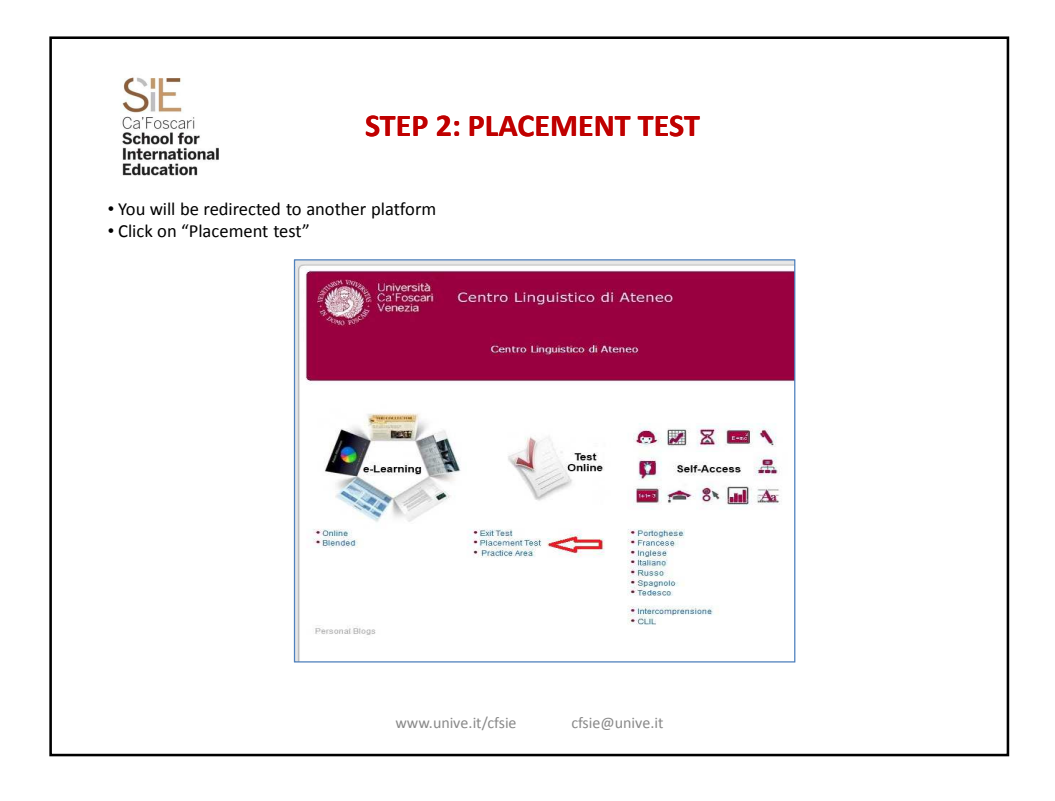

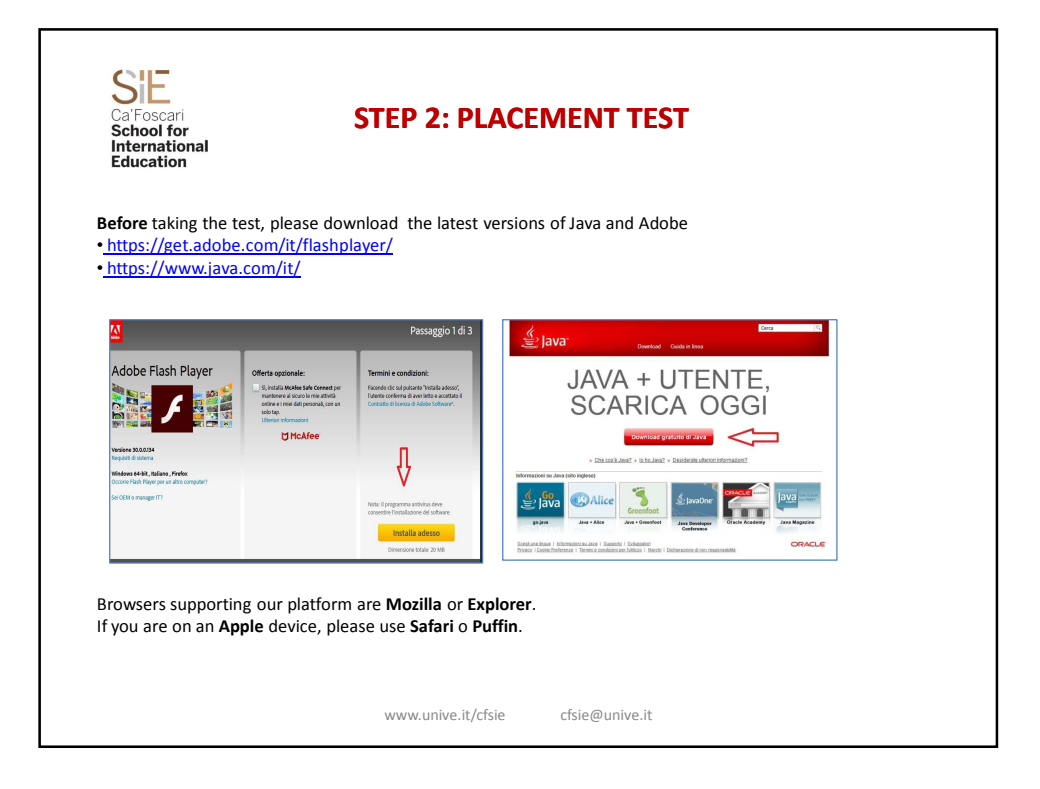

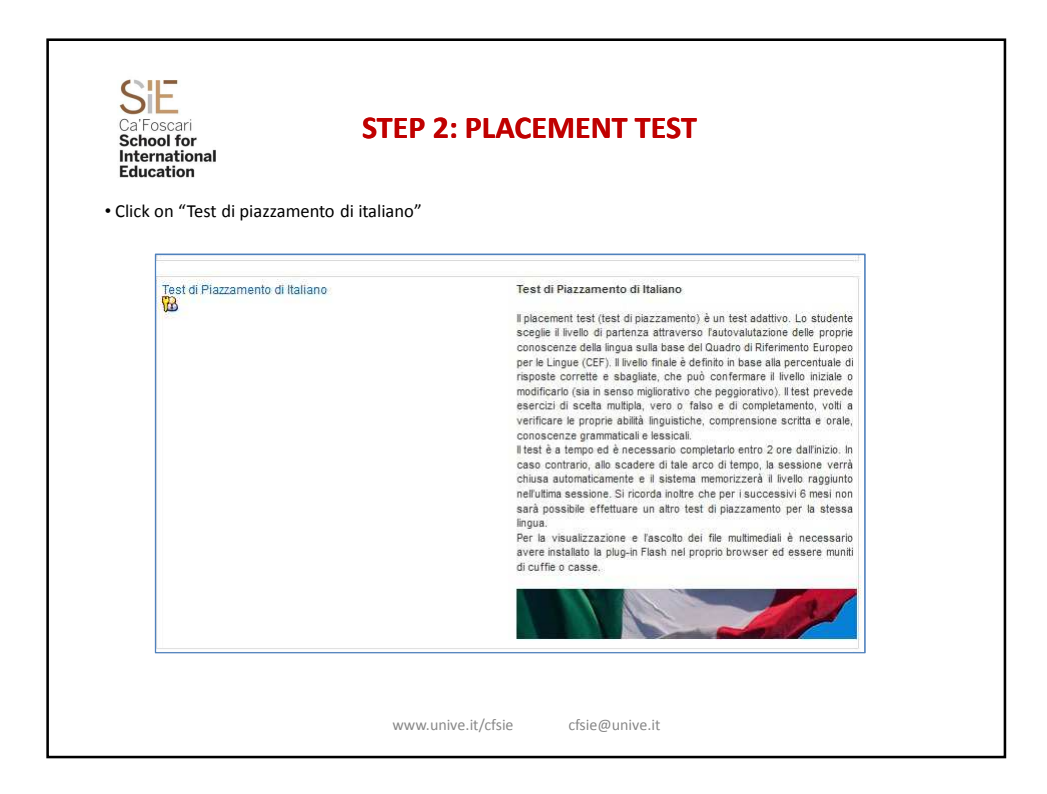

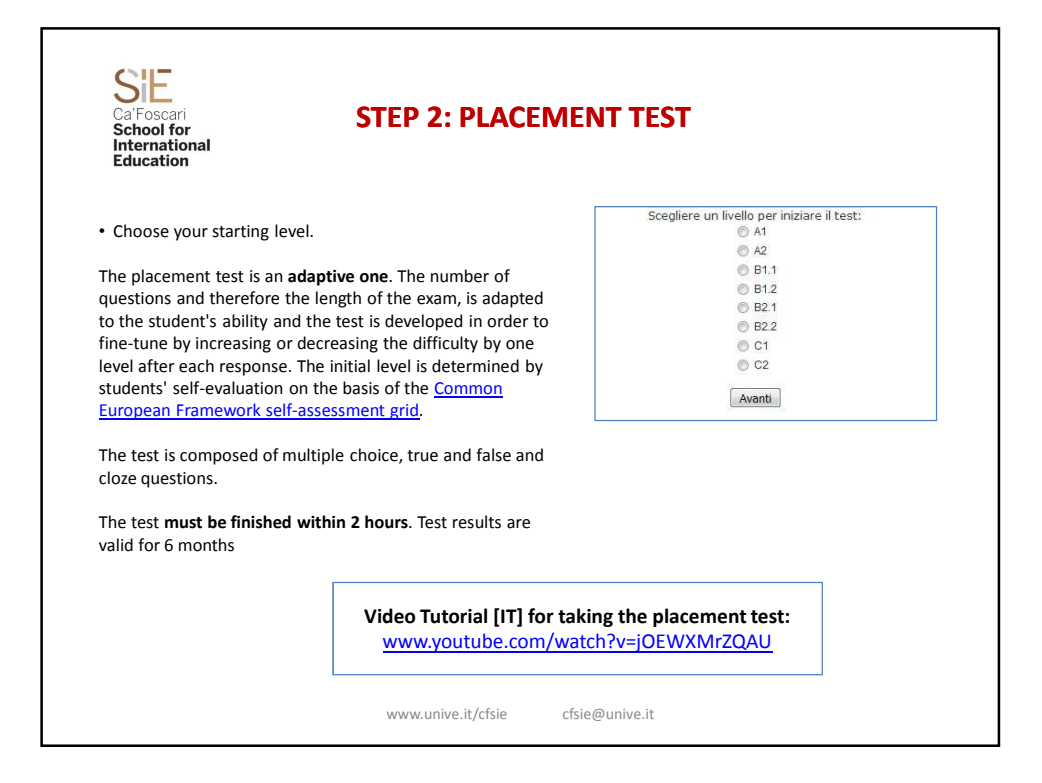

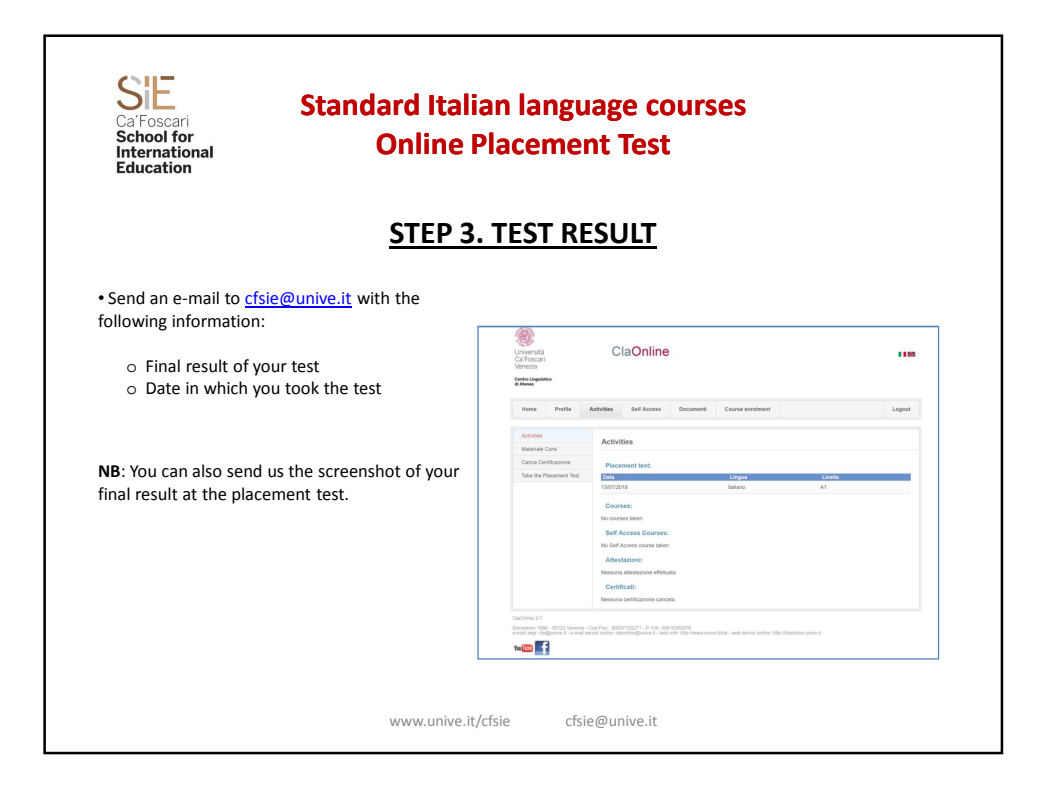